## STEP BY STEP GUIDE TO INSTALL R ON YOUR SYSTEM

1) Download the installable file from the following link:

https://cran.r-project.org/bin/windows/base/

2) Click on the R 3.2.2.exe file. The 3.2.2 is the version number of the file. The versions can be updated as per the latest releases.

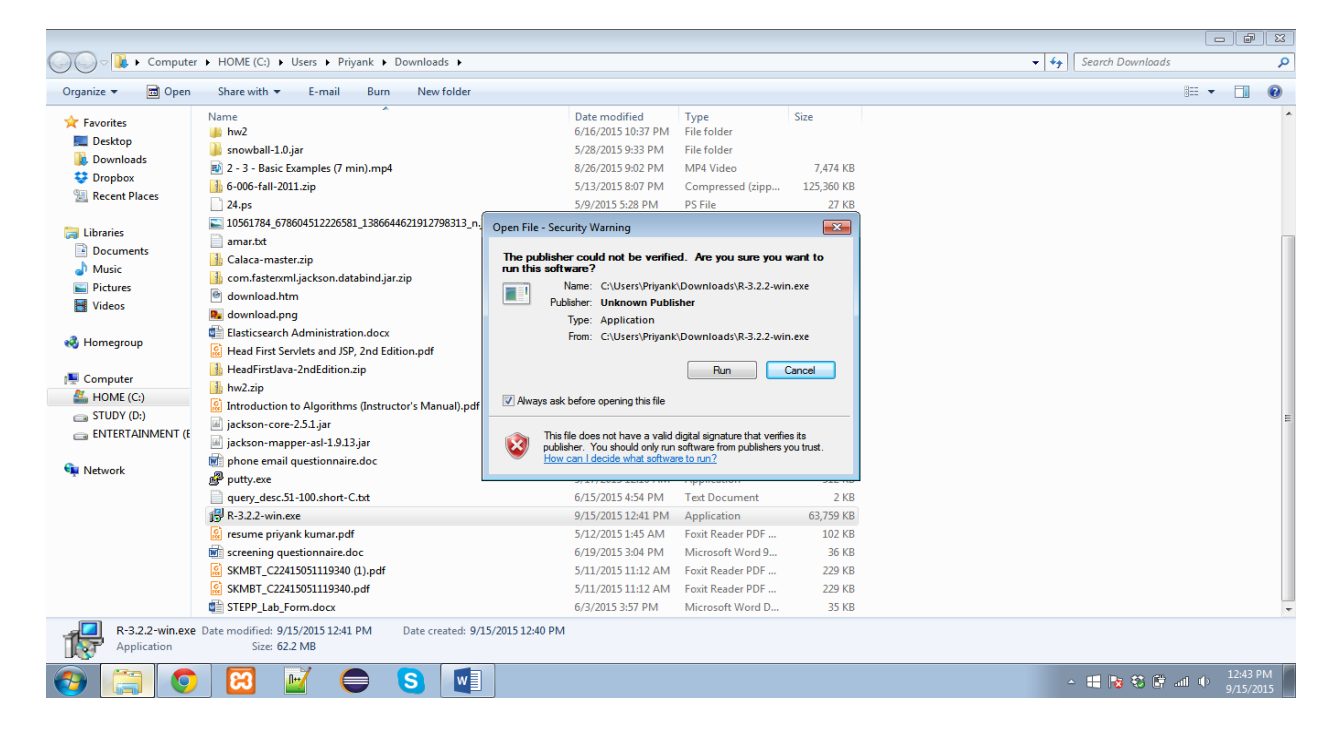

3) The SetUp will request permission to be installed on the system click yes to proceed.

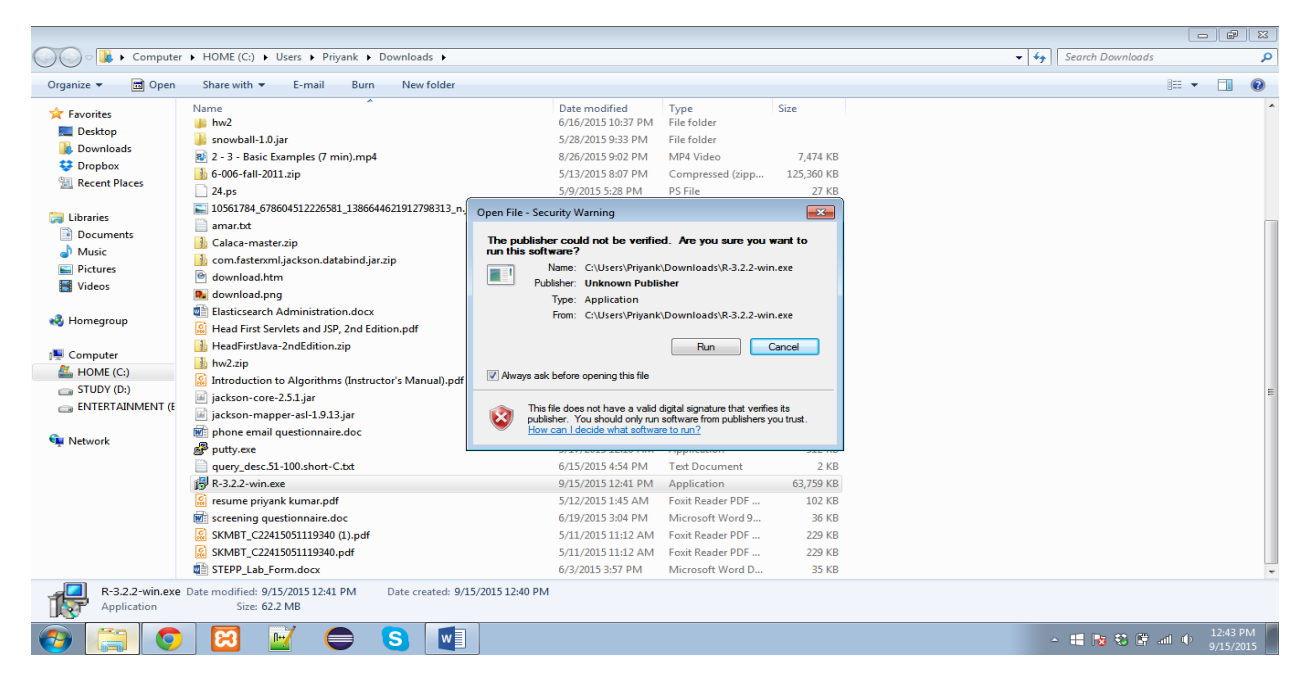

4) Select the Preferred language from the dropdown to begin an installation in that preferred language.

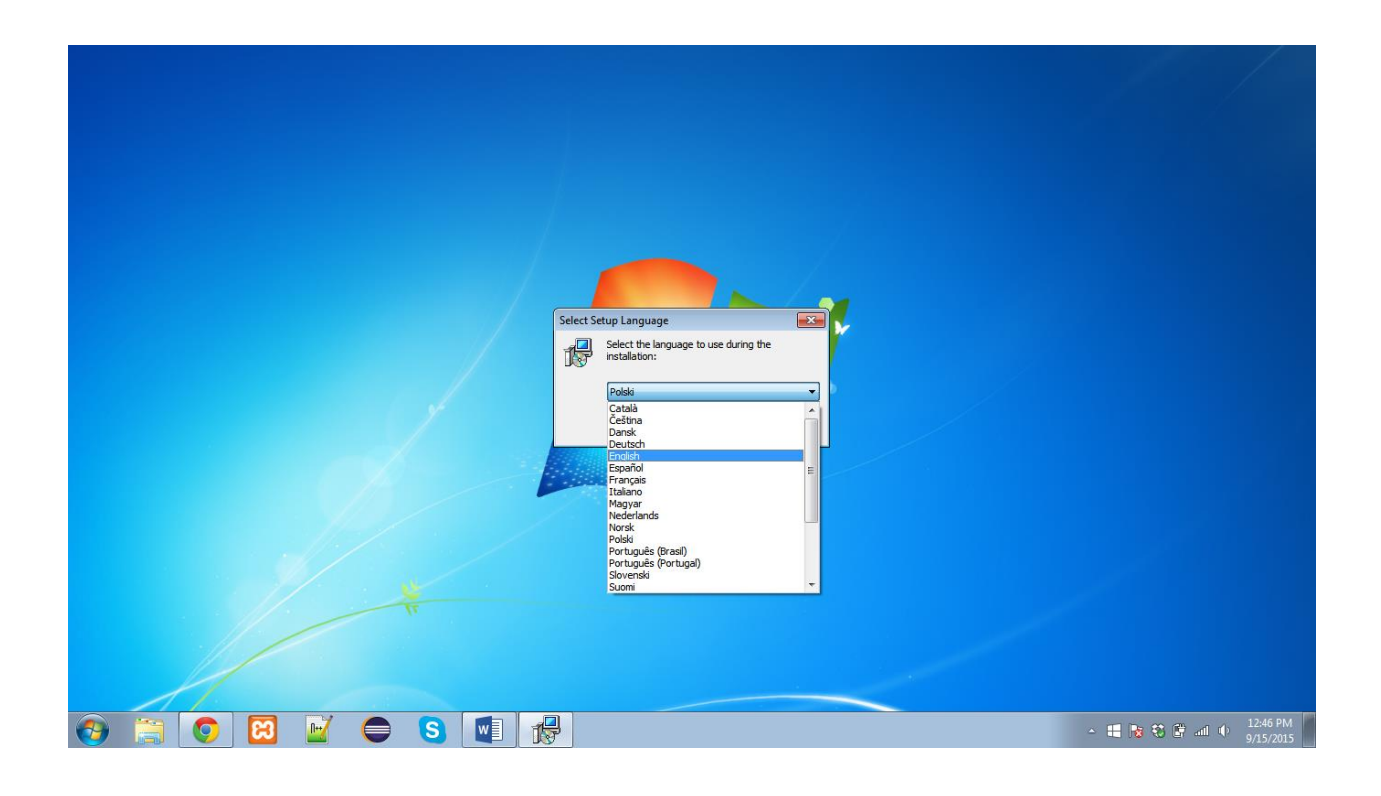

5) Click next to proceed with the installation.

| jij Setup - R for Windows 3.2.2 | Welcome to the R for Windows 3.2.2 Setup Wizard  This will instal R for Windows 3.2.2 on your computer. It is recommended that you dose all other applications before continuing. Click Next to continue, or Cancel to exit Setup. |         |
|---------------------------------|----------------------------------------------------------------------------------------------------|---------|
|                                 | Next > Cancel                                                                                                    | 1247 PM |

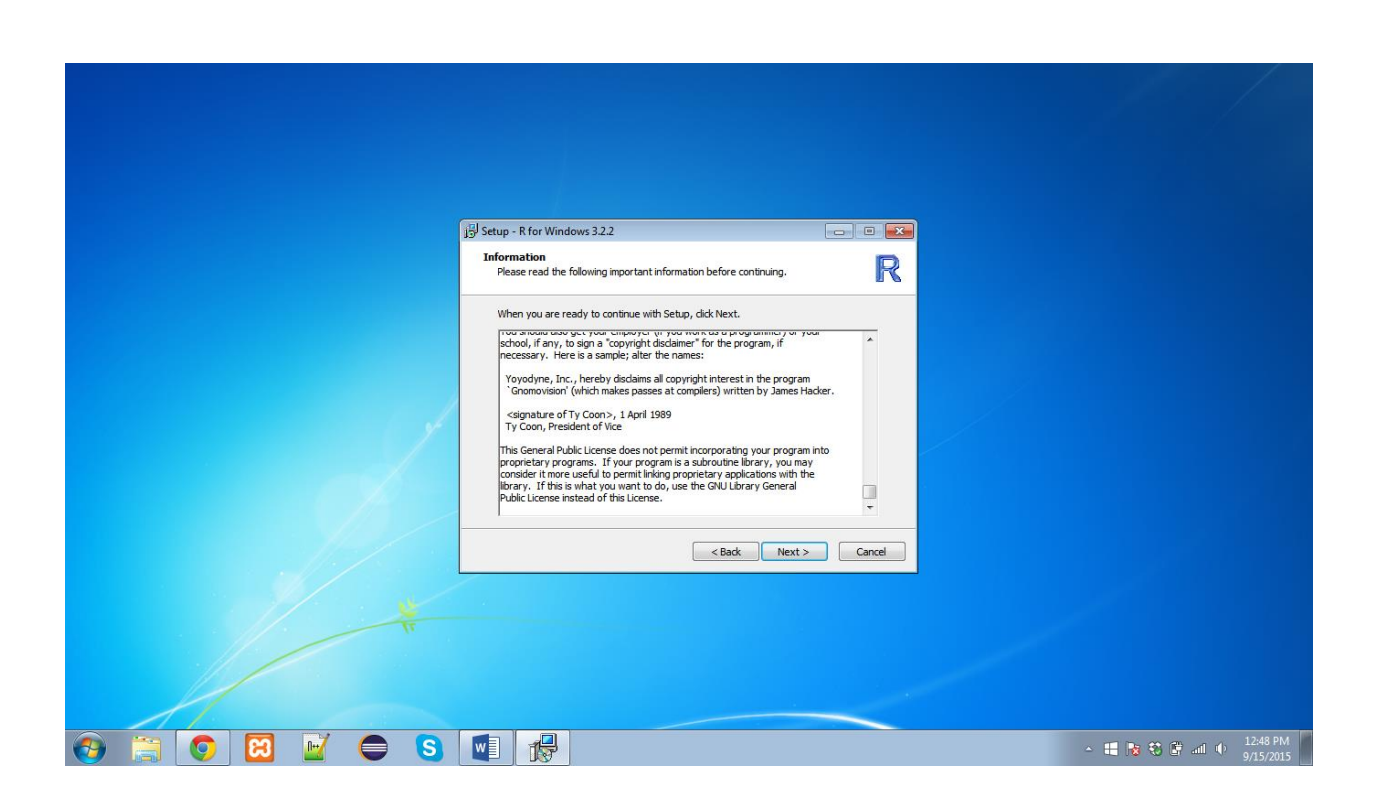

6) Choose the path where you wish to install R by clicking on browse and changing the workspace locations. Click next to proceed with the default installation. The minimum space requirements are mentioned at the bottom of the dialog box. Please check you have required amount of free space in your drive.

|             | j5 Setup - R for Windows 3.2.                                                                                                    |                                        |
|-------------|----------------------------------------------------------------------------------------------------|----------------------------------------|
|             | Select Destination Location<br>Where should R for Windows 3.2.2 be installed?                                                                                                    |                                        |
|             | Setup will install R for Windows 3.2.2 into the following folder. To continue, dick Next. If you would like to select a different folder, dick Browse.  Program Files (R):53:2.2 Browse |                                        |
|             |                                                                                                    |                                        |
|             | At least 1.2 MB of free disk space is required.                                                                                                    |                                        |
|             |                                                                                                    |                                        |
|             |                                                                                                    |                                        |
| 🚱 🚍 💽 🖾 📄 S |                                                                                                    | - 🔣 陵 🕄 🕼 all (↓ 12:50 PM<br>9/15/2015 |

7) Choose the type of installation you require. By default R installs both the 32 and 64 bit versions on your system. If your system is a 32 bit system you will be requiring a 32 bit installation if the system is a 64 bit system it will be requiring 64 bit installation. Do not uncheck the Core Files and Message Translations. Please make note of the space requirement of the installation.

|             | Setup - R for Windows 3.2.2                                                                                                    |                                 |                                       |
|-------------|----------------------------------------------------------------------------------------------------|---------------------------------|---------------------------------------|
|             | Which components should be installed?                                                                                                    | R                               |                                       |
|             | Select the components you want to install, clear th<br>install. Click Next when you are ready to continue.<br>User installation<br>32-bit User installation<br>64-bit User installation<br>Custom installation<br>Qustom installation<br>Qustom installation<br>Qustom installation<br>Qustom installation<br>Current selection requires at least 150, 2 MB of dial | e components you do not want to |                                       |
|             | <                                                                                                    | Back Next > Cancel              |                                       |
| *           |                                                                                                    |                                 |                                       |
| 👩 🚞 🧿 🖾 🖻 😒 |                                                                                                    |                                 | ▲ 📕 陼 🕄 🚰 ant 🜵 12:52 PM<br>9/15/2015 |

8) To customize the startup options for R choose option and customize. To proceed with a vanilla installation use Next.

Page4

|               |                                                                  |                    |                           | /     |
|---------------|------------------------------------------------------------------|--------------------|---------------------------|-------|
|               |                                                                  |                    |                           |       |
|               |                                                                  |                    |                           |       |
|               |                                                                  |                    |                           |       |
|               |                                                                  |                    |                           |       |
|               |                                                                  |                    |                           |       |
|               | J를 Setup - R for Windows 3.2.2                                   | •                  |                           |       |
|               | Startup options<br>Do you want to customize the startup options? | R                  |                           |       |
|               | Please specify yes or no, then click Next.                       |                    |                           |       |
|               | Yes (customized startup)                                         |                    |                           |       |
|               | No (accept defaults)                                             |                    |                           |       |
|               |                                                                  |                    |                           |       |
|               |                                                                  |                    |                           |       |
|               |                                                                  |                    |                           |       |
|               |                                                                  |                    |                           |       |
|               |                                                                  |                    |                           |       |
|               |                                                                  |                    |                           |       |
|               | <                                                                | Back Next > Cancel |                           |       |
|               |                                                                  |                    |                           |       |
|               |                                                                  |                    |                           |       |
|               |                                                                  |                    |                           |       |
|               |                                                                  |                    |                           |       |
|               |                                                                  |                    |                           |       |
|               |                                                                  |                    | 10.5                      | 5 DM  |
| 🌝 📑 💟 🔛 🔛 🥃 😒 |                                                                  |                    | - 🕂 😼 🖏 🕼 📶 🕕 125<br>9/15 | /2015 |

4

9) To generate program shortcuts and naming those as per your requirement specify the necessary customizations. To proceed with the default installation hit next.

| jýl Setup - R for Windows 3.2.2  Select Start Henu Folder Uters chock for a nanovní chorta te 2 |                                           |
|-------------------------------------------------------------------------------------------------|-------------------------------------------|
|                                                                                                 |                                           |
|                                                                                                 |                                           |
| 🚱 🚞 💽 🖾 🖨 S 💵 🔂                                                                                 | ▲ III IN IN IN IN IN IN IN IN IN IN IN IN |

10) Click on the next button to begin your installation.

|             | Jjöj Setup - R for Windows 3.2.2       Image: Setup - R for Windows 3.2.2         Select Additional Tasks       Image: Setup - R for Windows 3.2.2         Which additional tasks should be performed?       Image: Setup - R for Windows 3.2.2, then dick Next.         Additional tasks you would like Setup to perform while installing R for Windows 3.2.2, then dick Next.       Image: Setup - R for Windows 3.2.2, then dick Next.         Additional tasks you would like Setup to perform while installing R for Windows 3.2.2, then dick Next.       Image: Setup - R for Windows 3.2.2, then dick Next.         Additional tasks you would like Setup to perform while installing R for Windows 3.2.2, then dick Next.       Image: Setup - R for Windows 3.2.2, then dick Next.         Additional tasks you would like Setup to perform while installing R for Windows 3.2.2, then dick Next.       Image: Setup - R for Windows 3.2.2, then dick Next.         Visit of the setup task of the setup task of the setup |                                          |
|-------------|----------------------------------------------------------------------------------------------------|------------------------------------------|
|             | < Back Next > Cance                                                                                                    |                                          |
|             |                                                                                                    | 150 00                                   |
| 👦 🗒 💽 😫 💆 🥃 |                                                                                                    | ▲ III № 10 F and ● 12:58 PM<br>9/15/2015 |

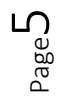

11) After the installation has completed you will see the final screen. Click finish to complete the installation.

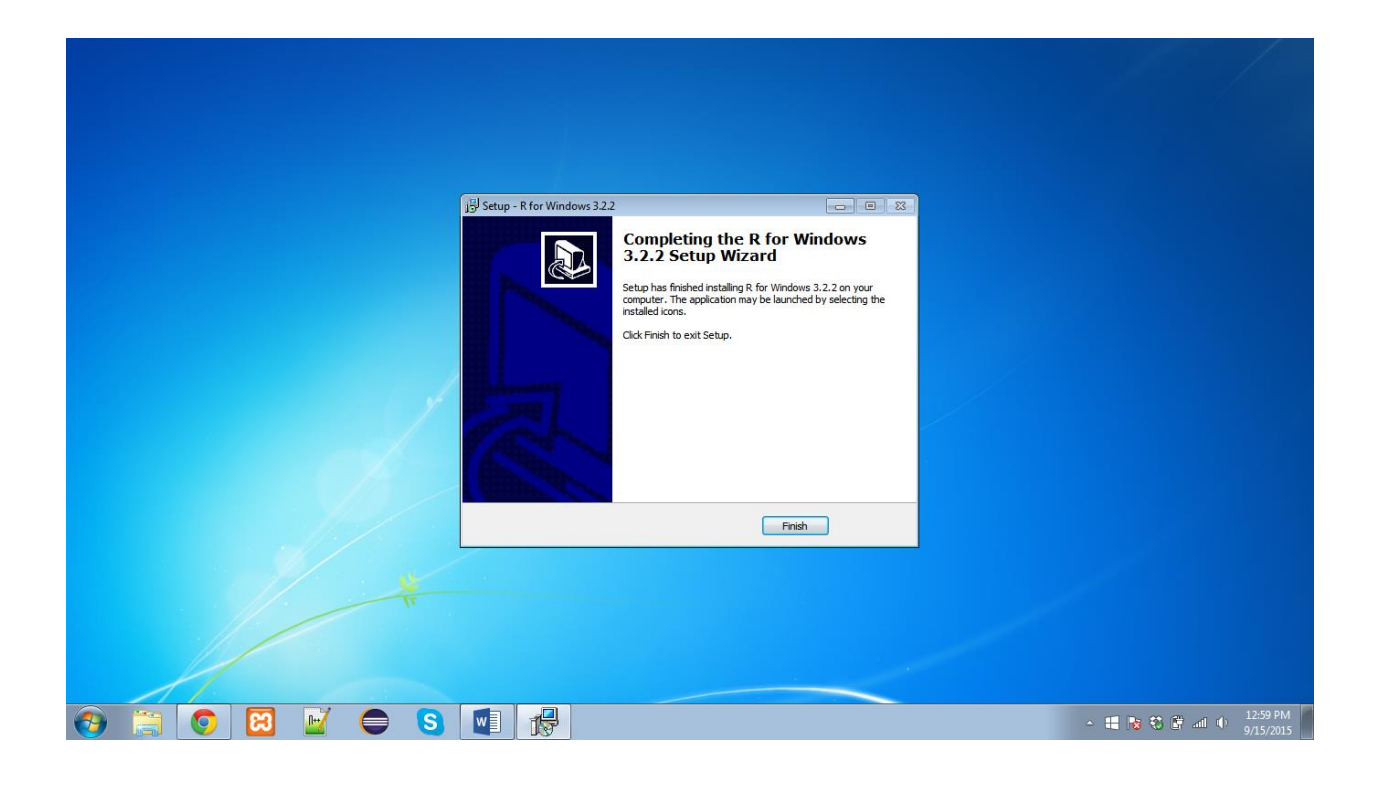

12) Open Start Menu and you will find R in the available set of Programs.

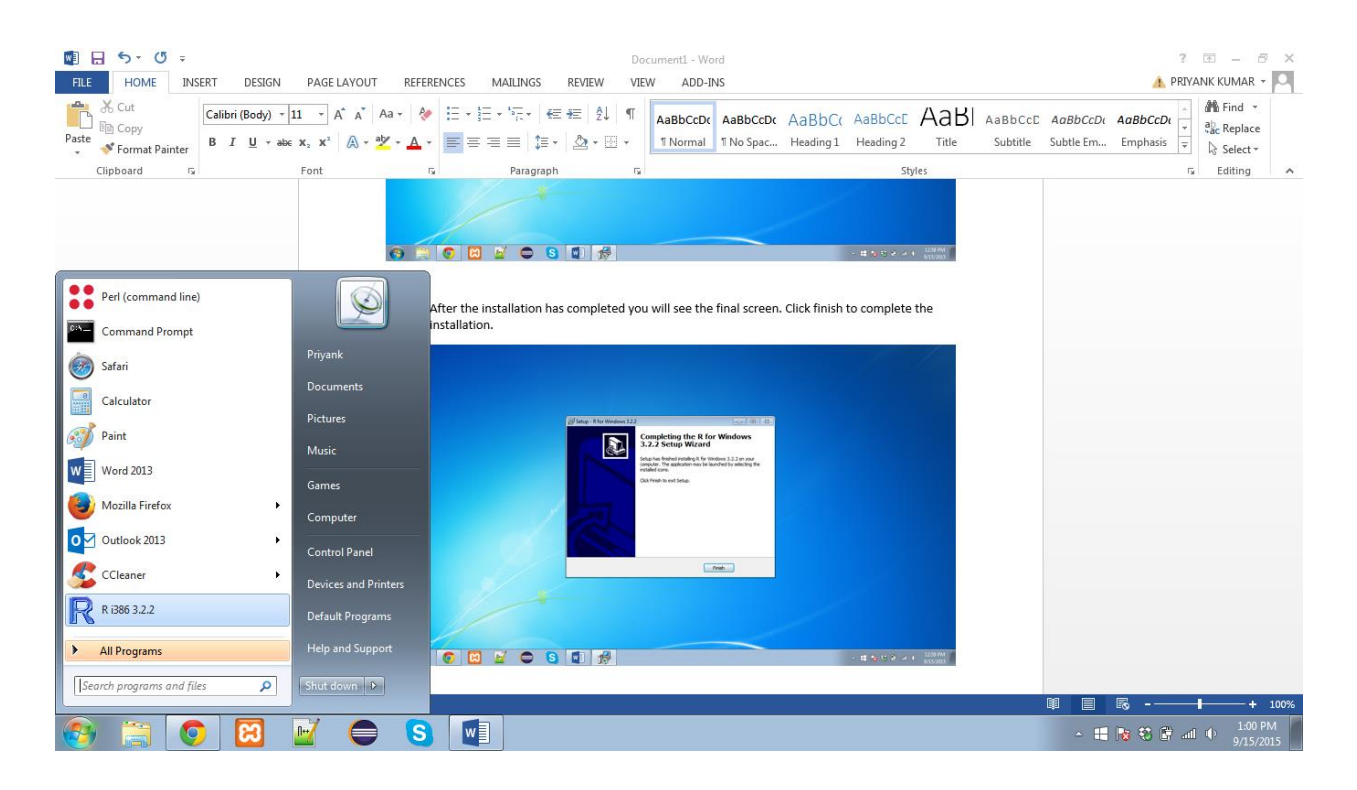

13) Click on the R icon in the menu settings to open R.

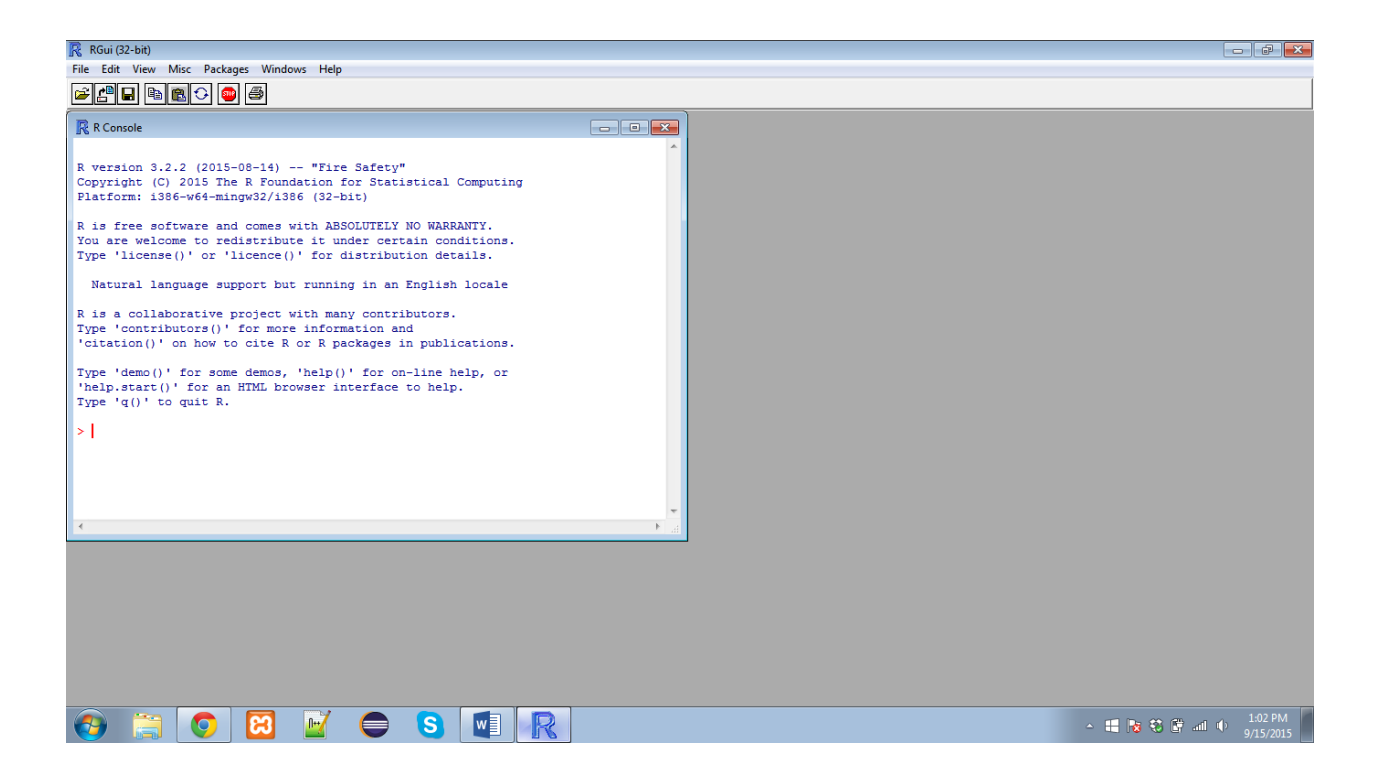

14) You are all set to use R to begin programming.

Page.